## Création du Chatbot pour Messenger

- Connectez-vous sur <u>https://chatfuel.com/</u> et créez votre compte gratuitement : bouton « Get started for free »
- 2. Cliquez sur le bouton *CREATE FREE FACEBOOK BOT* le site va vous demander de vous connecter à Facebook au travers de votre compte.
- **3.** Rendez-vous sur le dashboard de ChatFuel, donnez un nom à votre bot et cliquez sur le carré *Blank Chatbot.* Cliquez sur le bouton *CREATE CHATBOT* pour valider.

Enter chatbot name

Enter any name you like. You'll be able to rename it later.

Choose a Template

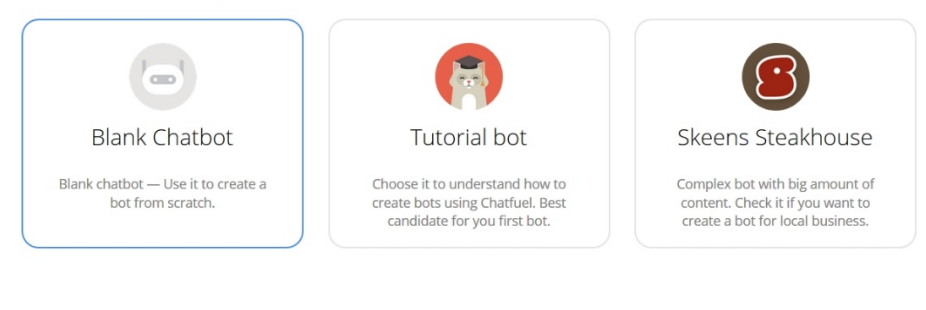

CREATE A CHATBOT

## **4- Configuration**

Lorsque votre bot est créé, vous devriez le voir apparaitre dans un carré. Cliquez sur celui-ci pour débuter le paramétrage des blocks. Chatfuel fonctionne sur le principe de blocks.

Le premier block qui va nous intéresser est le Welcome message qui permet de configurer le message de bienvenue qui accueillera vos visiteurs.

Cliquez sur le bouton *Welcome message* à gauche. Éditez ensuite le message qui apparait avec celui que vous souhaitez.

1. Vous arrivez dans l'interface de création :

| Chatfuel     | + 🕒 Tuto Y                     | CONNECT TO FACEBOOK                                                | IIS CHATBOT |
|--------------|--------------------------------|--------------------------------------------------------------------|-------------|
| Security Al  | Bot structure                  | Welcome message On entre ici son                                   | 7           |
| 🖨 Broadcast  | Welcome message Default answer | Bonjour, bienvenue chez<br>Entreprise Y I                          |             |
| Configure    | + ADD A GROUP                  | + ADD BUTTON                                                       |             |
| O Promote    |                                |                                                                    |             |
| Idla Anatyze |                                | Comment puis-je vous aider ?<br>+ ADD BUTTON                       |             |
|              |                                |                                                                    |             |
| 🔘 Help       |                                |                                                                    |             |
| di) niog     |                                | ( je postule ) ( je cherche de rinfo ) Où vous trouver ? ) + ADD Q | IDICK HEPLY |
| Tom          |                                | Conversation pause ①                                               | (3)         |

A gauche, vous avez le menu des différentes fonctionnalités, pour la création du Chatbot seul le menu « Build » nous intéressera.

Pour permettre à votre visiteur d'intéragir avec vous on va ajouter des boutons qui permettront l'interaction recherchée.

Cliquez sur + Add button et mettez un nom.

| Built-in blocks                |                 |                      |         |
|--------------------------------|-----------------|----------------------|---------|
| Welcome message Default answer | weicome message |                      |         |
|                                |                 |                      |         |
| + Add group                    |                 | Comment puis-je vous | aider ? |
| Û                              |                 |                      |         |
|                                |                 | Posez une question   | Ð 8     |
|                                | =               | Être rappelé         | Ð 8     |
|                                |                 | + Add button         |         |
|                                |                 |                      |         |

> Il faut maintenant définir les actions associées à chacun de ces deux boutons.

Dans la colonne de gauche, cliquez sur **+ Add group** puis donnez un nom à votre groupe (par exemple Actions des boutons). Puis, cliquez sur le + juste en dessous, cela va créer un premier "block" qui servira à définir les actions à réaliser lorsque l'utilisateur clique sur le bouton "*Posez une question*". Vous devez nommer ce bloc « Bloc bouton 1 » par exemple. Vous reproduirez la même démarche pour le deuxième bouton.

| Built-in blocks                | Dlachautan 1 = |
|--------------------------------|----------------|
| Welcome message Default answer | BIOC DOULON I  |
| Actions des boutons            |                |
| Bloc bouton 1 +                |                |
| 1                              |                |
| + Add group                    | +              |
|                                |                |

Cliquez sur le carré avec un + à l'intérieur et choisissez l'une des "cards" que vous souhaitez utiliser. Vous avez le choix entre afficher une galerie, afficher du texte, afficher une image, utiliser un formulaire pour faire appel à des URL, ou bien utiliser les plug-ins compatibles avec Instagram, YouTube, Dropbox, WordPress...

Choisissez la card "**Text**" pour permettre à l'internaute de taper sa question.

Revenez sur Welcome message puis cliquez sur « Posez une question », apparaîtront bloc bouton 1, Bloc bouton 2, Default message et Welcome Message.

- Sélectionnez Bloc bouton 1 c'est ce qui permettra à votre contact de voir apparaître l'espace dans lequel il pourra écrire.
- 5- Test du bot

Cliquez sur le bouton bleu Send to Messenger.

| Test your bot: | Send to Messenger | CONNECT TO YOUR PAGE |
|----------------|-------------------|----------------------|
|                |                   |                      |

Le bot va démarrer une conversation avec vous en affichant le message d'accueil que vous avez rédigé.

Pour aller plus loin dans les fonctionnalités de Chatfuel je vous propose de sivre ce lien vers un tutoriel simple et efficace « Comment créer un Chatbot sur Facebook »

https://youtu.be/sFPR-DsGueQ